# 【申 請 の 流 れ 】近 江 八 幡 市

# 競争入札参加資格審査(役務提供・物品供給)オンライン申請について

この資料は、近江八幡市「競争入札参加資格審査(役務提供・物品供給)」に係るオンライン申請の手順書です。

## 目次

| 1   | 申請ページへアクセス                  | 3 |
|-----|-----------------------------|---|
| (ア) | アクセス方法                      | 3 |
| 1   | 当市ホームページの「管財契約課」ページよりアクセス   | 3 |
| 2   | 当市ホームページの「オンライン申請」ページよりアクセス | 3 |
| (イ) | 申請ページ                       | 4 |
| 2   | 申請に進む                       | 5 |
| (ア) | ログインして申請に進む                 | 5 |
| (ኅ) | メールを認証して申請に進む               | 5 |
| 1   | 確認メールを送信                    | 5 |
| 2   | 送信されたメールより申請ページへアクセス        | 5 |
| (ウ) | 利用規約の確認及び同意                 | 6 |
| 3   | 申請データの作成                    | 7 |
| (ア) | はじめに                        | 7 |
| 1   | 申請者の種別                      | 7 |
| 2   | 連絡担当者名/担当者連絡先(電話番号)         | 7 |
| 3   | 次へ進む                        | 7 |
| (ኅ) | 申請者(代表者)について                | 8 |
| 1   | 商号又は名称                      | 8 |
| 2   | (法人のみ)法人の種類                 | 8 |
| 3   | (法人のみ)法人の種類が「前」か「後ろ」か       | 9 |
| 4   | (法人のみ)代表者の役職                | 9 |
| 5   | 代表者の氏名                      | 9 |
| 6   | <b>郵便番号</b> 1               | 0 |
| 7   | <b>都道府県</b> 1               | 0 |
| 8   | <b>市区町村名</b> 1              | 0 |
| 9   | <b>市区町村名以降の所在地</b>          | 1 |
| 10  | <b>電話番号/FAX 番号</b> 1        | 1 |
| 1   | <b>次へ進む</b>                 | 1 |
| (ウ) | 委任先(受任者)について1               | 2 |
| 1   | 登録について1                     | 2 |
| 2   | (委任の場合)受任者の役職/氏名/所在地など1     | 2 |
| 3   | (委任の場合)次へ進む1                | 3 |
| (I) | 申請業務の種別(役務提供・物品供給)について1     | 4 |

|     | <b>希望する業務の種別</b> 14         |
|-----|-----------------------------|
| 2   | <b>次へ進む</b> 16              |
| (オ) | <b>登録希望の業務について</b>          |
| 1   | <b>登録希望項目の追加(1 件目)</b> 17   |
| 2   | <b>業務コード(品目コード)</b> 18      |
| 3   | <b>具体的な業務内容</b> 18          |
| 4   | <b>営業年数、従業員数</b>            |
| (5) | <b>(場合による)許可証、資格証等</b> 20   |
| 6   | <b>登録希望項目の追加(2 件目以降)</b> 21 |
| 7   | <b>(予備)ファイルアップロードについて</b>   |
| (8) | <b>次へ進む</b>                 |
| (カ) | <b>提出書類について</b>             |
|     | <b>納税証明書(国税、県税)</b>         |
| 2   | <b>登録希望者の所在(市税)</b> 23      |
| 3   | <b>(法人の場合)商業登記簿謄本</b>       |
| 4   | <b>(予備)ファイルアップロードについて</b>   |
| (5) | <b>次へ進む</b>                 |
| (+) | <b>誓約について</b>               |
| 1   | <b>誓約</b>                   |
| 2   | <b>次へ進む</b>                 |
| (ク) | <b>申請前の注意事項</b>             |
| 1   | <b>注意事項の確認</b>              |
| 2   | <b>次へ進む</b>                 |
| (ታ) | <b>内容の確認</b>                |
| 1   | <b>内容確認</b>                 |
| 2   | <b>(場合による)修正する場合</b>        |
| 3   | 申請する                        |
| 4   | <b>申請完了(アンケート送信)</b>        |
| 4   | <b>申請に係る通知</b>              |
| (ア) | <b>申請受付通知</b>               |
| (イ) | <b>完了通知</b>                 |
| (ウ) | <b>その他</b>                  |
| 5   | 申請内容の確認                     |

## 1 申請ページへアクセス

以下(ア)の方法でアクセスすると、(イ)の申請ページが表示されます。

## (ア)アクセス方法

以下①~②の方法があります。

#### ① 当市ホームページの「管財契約課」ページよりアクセス

近江八幡市のホームページ(リンクはこちら)へアクセスし「各課の窓口」をクリックします。

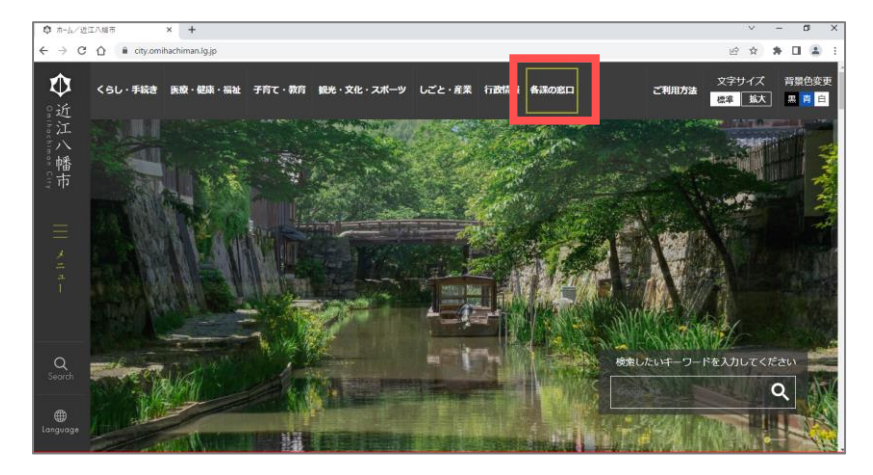

画面を下へスクロールし、「管財契約課」をクリックします。

| ✿ 各種の窓口/近江八嶋市        | × +              |             |              |              |                                                | ~   | - | D   | × |
|----------------------|------------------|-------------|--------------|--------------|------------------------------------------------|-----|---|-----|---|
| ← → C ① ■ city.o     | mihachiman.lg.jp | o/208S.html |              |              |                                                | 论 ☆ | * | 0 2 |   |
| $\Phi$               | 人供選              | 人材育成グループ    | 0748-36-5554 | 0748-32-3237 | 研修 - 能力開発<br>メールを送る                            |     |   |     |   |
| 近江                   | MRM              | 財政グループ      | 0748-36-5750 | 0748-32-3237 | 予算編成、財政計画、地<br>方交付税<br><u>メールを送る</u>           |     |   |     |   |
| mon Gity<br>The City |                  | 管財グループ      | 0748-36-5525 | 0748-32-3237 | 庁舎の維持管理、物品の<br>契約事務、普通財産の管<br>理・処分<br>メールを送る   |     |   |     |   |
| =                    | 管财契约<br>建        | 約検査グループ     | 0748-36-5557 | 0748-32-3237 | 建設工事などの入札・契<br>約・検査<br><u>メールを送る</u>           |     |   |     |   |
|                      |                  | 市庁舎整備推進室    | 0748-36-5577 | 0748-32-3737 | 新庁舎・市民広場などの<br>整備<br><u>メールを送る</u>             |     |   |     |   |
|                      | 积熟課              | 市民税グループ     | 0748-36-5505 | 0748-33-3670 | 個人市・県民税、法人市<br>民税、軽自動車税、たば<br>こ税、入湯税<br>メールを送る |     |   |     |   |
| Q<br>Search          |                  | 固定資産税グループ   | 0748-36-5506 | 0748-33-3670 | 固定資産税、都市計画税<br>メールを送る                          |     |   |     |   |
| ()<br>Longuoge       | RMB              |             | 0748-36-5504 | 0748-33-3670 | 約税の啓発宣伝、納税相<br>該、納税証明、滞納債権<br>の整理回収<br>メールを送る。 |     |   |     |   |

その後、「しごと・産業」→「入札・契約」→「競争参加資格審査申請」と進みます。ページの中に「競争参加資格審査 申請について」がありますのでクリックします。

## ② 当市ホームページの「オンライン申請」ページよりアクセス

近江八幡市のホームページ(<u>リンクはこちら</u>)へアクセスし、画面を少し下へスクロールして「オンラインでの申請」のバナー をクリックします。

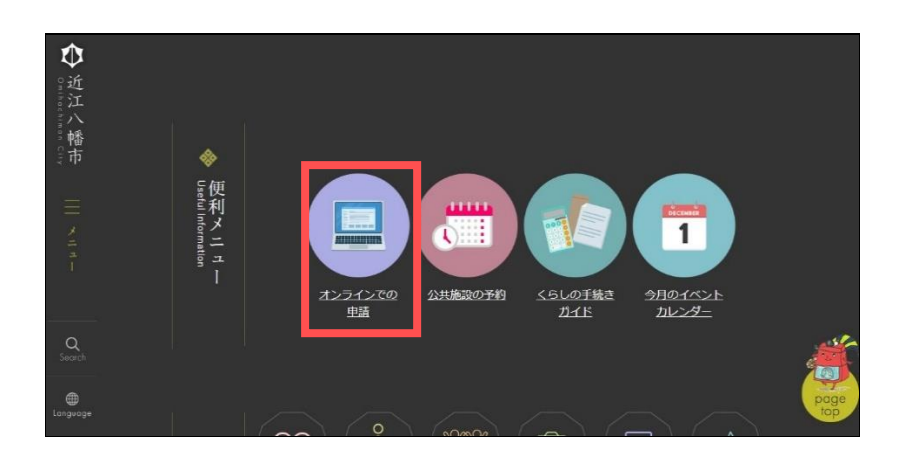

「現在公開中のオンライン申請一覧」ページの中に「競争入札参加資格審査(役務提供・物品供給)」がありますの

でクリックします。※実際の申請ページは、受付開始日(12月2日(月)~)からの公開となります。

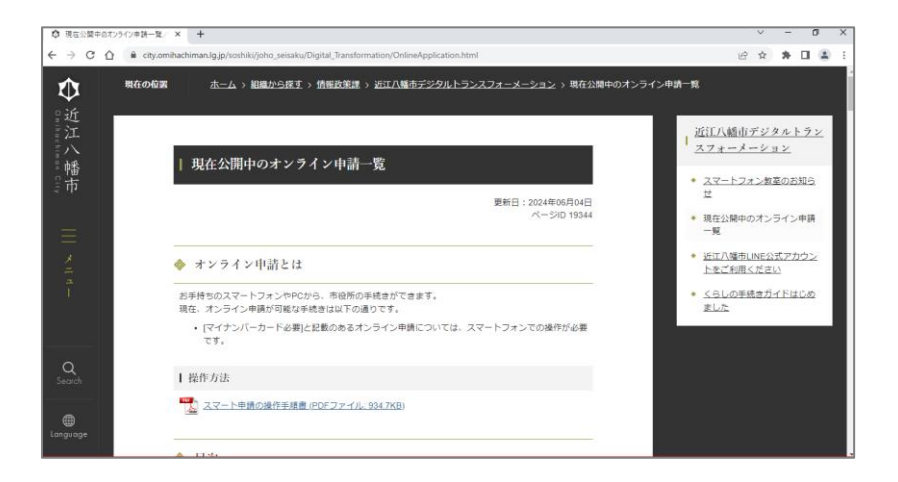

## (イ) 申請ページ

申請ページへアクセスすると、以下のような画面が表示されます。

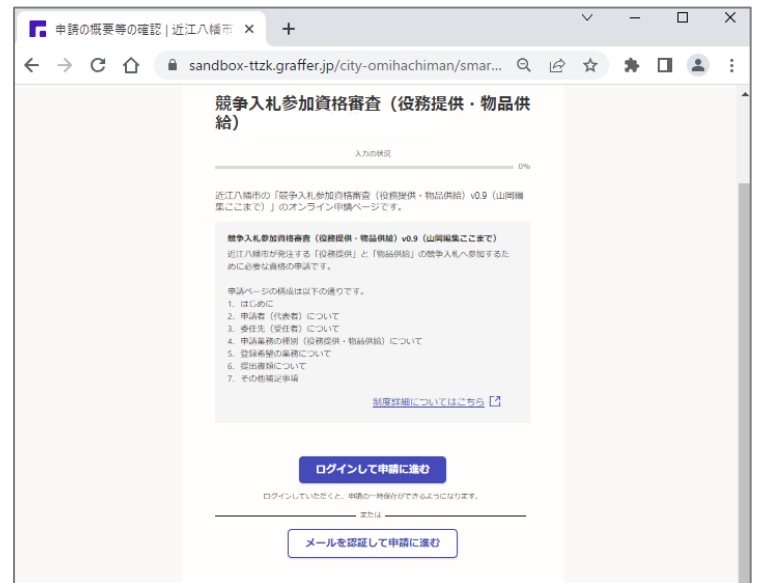

## 2 申請に進む

申請に進むためには認証が必要です。以下(ア)(イ)からいずれかの方法を選択してお進みください。認証の完了後、 (ウ)の利用規約確認へ進みます。

## (ア) ログインして申請に進む

オンライン申請用のアカウント(登録無料)を作成してログインします。この方法の場合、申請内容の一時保存や申請 履歴の確認ができます。方法の詳細ついては【ログイン方法について(リンクはこちら)】をご確認ください。

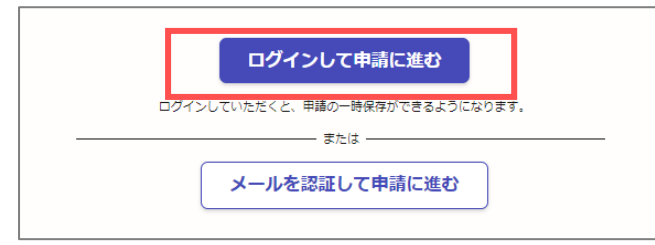

## (イ) メールを認証して申請に進む

以下①②の手順でメール認証ができます。この方法の場合、申請内容の一時保存や申請履歴の確認ができません。

#### ① 確認メールを送信

「メールを認証して申請に進む」をクリックすると、メールアドレス入力欄が現れます。そこへメールアドレス(申請に係るやり とりを行う)を入力し、「確認メールを送信」をクリックします。すると入力したメールアドレス宛に確認メールが送信されます。

| ログインして申請に進む                     | ログインして申請に進む                     |
|---------------------------------|---------------------------------|
| ログインしていただくと、申請の一時保存ができるようになります。 | ログインしていただくと、申請の一時保存ができるようになります。 |
| メールを認証して申請に進む                   | または または メールを認証して申請に進む           |
| 申請に利用するメールアドレスを入力してください         | 申請に利用するメールアドレスを入力してください         |
| メールアドレス 🛤                       | メールアドレス 🚳                       |
| example@example.com             | test@test                       |
| 確認メールを送信                        | 確認メールを送信                        |

## ② 送信されたメールより申請ページへアクセス

送信されたメールに記載された URL より、申請ページへアクセスします。

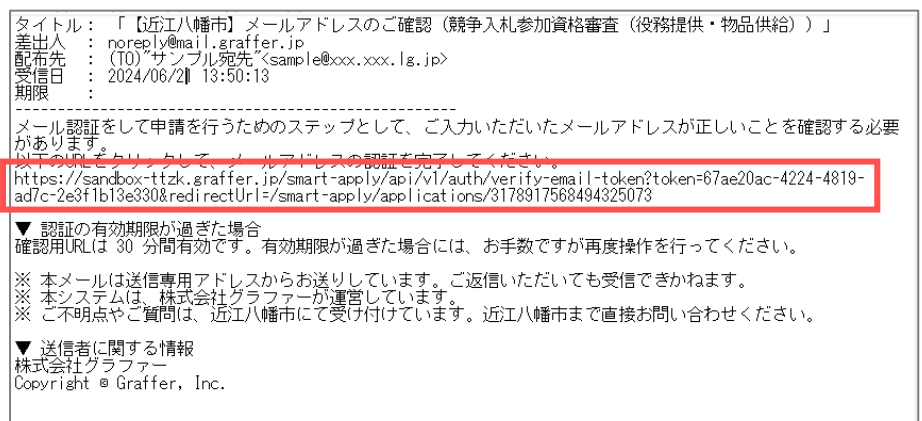

## (ウ)利用規約の確認及び同意

上記(ア)か(イ)の方法により認証が完了すると、利用規約の確認へ進みます。内容をご確認の上、「利用規約に同意 する」ヘチェックいただき、「申請に進む」ボタンをクリックしてください。

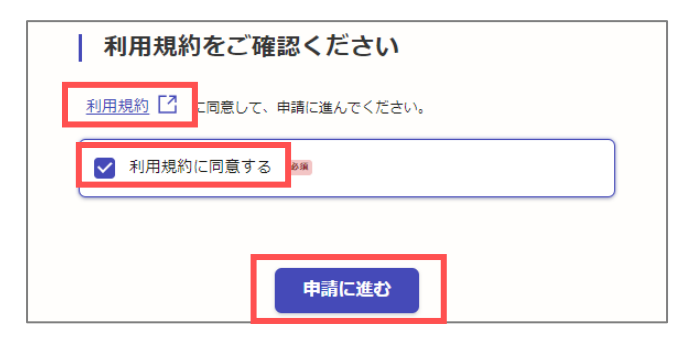

## 3 申請データの作成

この申請は9項目ページで構成(以下(ア)~(ケ))されています。順番に入力をしていきます。

#### (ア) はじめに

| (ページ概要) |  |
|---------|--|
|---------|--|

- ・ 個人か法人かの選択
- ・ 申請に係る担当者の入力

## (必要なもの)

・ 特になし

## ① 申請者の種別

この申請について、申請者が「個人」か「法人」のどちらか選択してください。

| 【 入力7オーム   近江八嶋市 スマート= × +                                                                                    |    |    |   | v | - | đ |   | × |
|----------------------------------------------------------------------------------------------------|----|----|---|---|---|---|---|---|
| ← → C ☆ a sandbox-ttzk.graffer.jp/city-omihachiman/smart-apply/apply-procedure/6956384742736350942/form-input | 01 | Q, | ŵ | ¢ | * |   | 2 | 1 |
| λ.люнія 10%                                                                                                   |    |    |   |   |   |   |   |   |
| 入力フォーム                                                                                                    |    |    |   |   |   |   |   |   |
| 1. はじめに                                                                                                    |    |    |   |   |   |   |   | 1 |
| 申請首の種別 🚥                                                                                                    |    |    |   |   |   |   |   |   |
| ○ @↓                                                                                                    |    |    |   |   |   |   |   |   |
| () 法人                                                                                                    |    |    |   |   |   |   |   |   |
|                                                                                                    |    |    |   |   |   |   |   |   |

#### ② 連絡担当者名/担当者連絡先(電話番号)

この申請について、本市とやりとりいただく方の「担当者名(「法人」の場合は所属含む)」と「連絡先(電話番号)」を 入力ください。(「メールアドレス」は認証時のメールアドレスが自動入力されます。)

| 【 入力7オーム   近江八相市スマート= × +                  |                                                                     |    |   |   | ~  | - | σ | × |
|--------------------------------------------|---------------------------------------------------------------------|----|---|---|----|---|---|---|
| ← → C ① 🔒 sandbox-ttzk.graffer.jp/city-omi | hachiman/smart-apply/apply-procedure/6956384742736350942/form-input | 04 | Q | e | \$ | * |   | : |
|                                            | 建築担当費名 ●●●<br>この申請にある道奈四当番をご記入ください。                                 |    |   |   |    |   |   |   |
|                                            | 担当若達將先(電話編号)<br>パイプンを30年後期まで入力ください。                                 |    |   |   |    |   |   |   |
|                                            | メールアドレス maxm                                                        |    |   |   |    |   |   |   |
|                                            | (認証 メールアドレス) 🛛 🗶                                                    |    |   |   |    |   |   |   |
|                                            | 入力内容に不順があります。内容を確認してください。<br>一時保存して、次へ進む                            |    |   |   |    |   |   |   |
|                                            | 〈 申請の概要等の確認に戻る                                                      |    |   |   |    |   |   |   |

## ③ 次へ進む

#### (イ)申請者(代表者)について

#### (ページ概要)

- ・ このページでは「本店」についての情報を入力します。
  - ▶ 「本店以外」で登録(委任)をしたい場合にもこのページの入力が必要です。
  - ▶ (「本店以外」で登録をしたい場合は次のページで支店等の情報を入力します。)

#### (必要なもの)

特になし

.

#### ① 商号又は名称

「商号又は名称」を入力(「法人の種類」は省略して入力)します。「カナ」も入力ください。

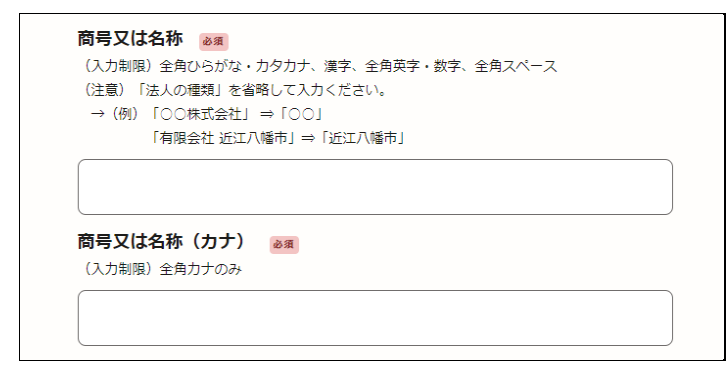

#### ② (法人のみ)法人の種類

プルダウンをクリックすると、「法人の種類(株式会社など)」の選択肢が現れますので選択してください。

| 「法人の種類」を選択 | してください。 🔉 |         |
|------------|-----------|---------|
| 選択してください   |           | <br>~   |
|            |           |         |
| 「法人の種類」を選択 | してください。 💩 |         |
| 選択してください   |           | ~       |
| 選択してください   |           | <u></u> |
| 株式会社       |           |         |
| 有限会社       |           |         |
| 合名会社       |           |         |
| 合資会社       |           |         |
| 合同会社       |           |         |
| 医療法人       |           |         |
| 医療法人社団     |           |         |
| 医療法人財団     |           |         |
| 社会医療法人     |           |         |
| 財団法人       |           |         |
| 一般財団法人     |           |         |
| 公益財団法人     |           |         |
| 社団法人       |           |         |
| 一般社団法人     |           |         |
| 公益社団法人     |           |         |
| 宗教法人       |           |         |
| 学校法人       |           |         |
| 社会福祉法人     |           |         |
| 相互会社       |           | <br>-   |
|            |           |         |

該当する「法人の種類」がない場合は、プルダウン下部の「その他」を選択の上、「法人の種類」を入力ください。

| その他                | $\sim$     |
|--------------------|------------|
|                    |            |
| 社団法人               |            |
| 一般社団法人             |            |
| 公益社団法人             |            |
| 宗教法人               |            |
| 学校法人               |            |
| 社会福祉法人             |            |
| 相互会社               |            |
| 特定非営利活動法人          |            |
| 独立行政法人             |            |
| 地方独立行政法人           |            |
| 弁護士法人              |            |
| 有限責任中間法人           |            |
| 無限責任中間法人           |            |
| 行政書士法人             |            |
| 司法書士法人             |            |
| 税理士法人              |            |
| 国立大学法人             |            |
| 公立大学法人             |            |
| その他                |            |
|                    | ·····      |
|                    |            |
| 「法人の種」」を選択してください。  | a a a      |
| その他                |            |
|                    | ~          |
| ▼ (その他の提合)は↓の通類を1ヵ | してください。 この |
| ているの場合が広への性知を入力    |            |

## ③ (法人のみ)法人の種類が「前」か「後ろ」か

いわゆる「マエ株」か「アト株」どちらかを選択してください。

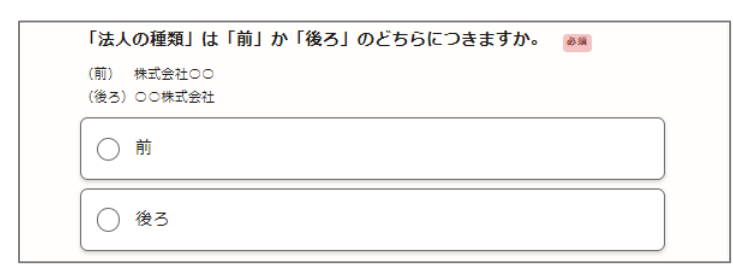

## ④ (法人のみ)代表者の役職

代表者の役職名を入力してください。

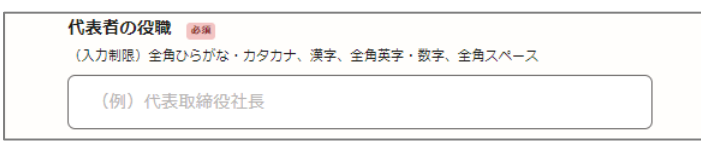

## ⑤ 代表者の氏名

代表者の氏名を入力してください。

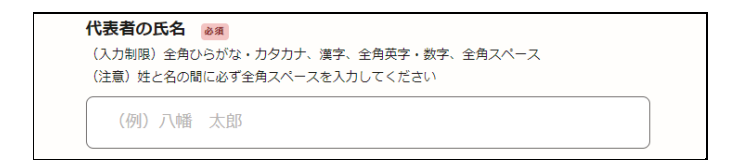

## ⑥ 郵便番号

郵便番号を入力してください。

| <b>郵便番号 💩</b> 🛪<br>(入力制限)ハイフンありの郵便 | 番号(半角) |  |
|------------------------------------|--------|--|
| (例)123-4567                        |        |  |

## ⑦ 都道府県

プルダウンをクリックすると、「都道府県」の選択肢が現れますので選択してください。

| 都道府県 🔉   |   |
|----------|---|
| 選択してください | ~ |
|          |   |
| 都道府県 💩 🕱 |   |
| 選択してください | ~ |
| 選択してください |   |
| 北海道      |   |
| 青森県      |   |
| 岩手県      |   |
| 宮城県      |   |
| 秋田県      |   |
| 山形県      |   |
| 福島県      |   |
| 茨城県      |   |
| 栃木県      |   |
| 群馬県      |   |
| 埼玉県      |   |
| 千葉県      |   |
| 東京都      |   |
| 神奈川県     |   |
| 新潟県      |   |
|          |   |
| 石川県      |   |
| 福井県      |   |
|          | - |

#### ⑧ 市区町村名

ホームページの「電子申請手順書等について(<u>リンクはこちら</u>)」にある「市区町村名一覧」をご確認の上、該当する市 区町村名の入力をお願いします。

○市、○区、○郡○町(村)と入力してください。なお、政令指定都市は○市○区までこちらに入力してください。

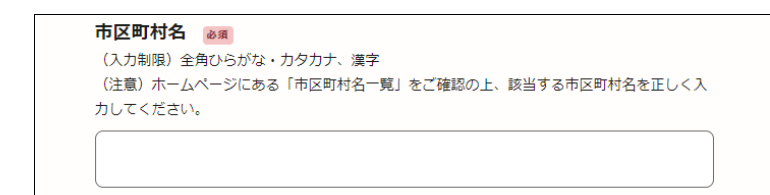

## ⑨ 市区町村名以降の所在地

市区町村名以降の所在地を入力してください。(〇丁目〇〇番地~など)

市区町村名以降の所在地 <br />
通
(入力制限)全角ひらがな・カタカナ、漢字、全角英字・数字、全角スペース

## ⑩ 電話番号/FAX 番号

## 電話番号を入力してください。FAX 番号の入力は任意です。

電話番号 (入力制限) ハイフンの電話番号(半角) (例) 0123-45-6789 FAX番号 (入力制限) ハイフンありのFAX番号(半角) (例) 0123-45-6789

#### 11) 次へ進む

#### (ウ)委任先(受任者)について

#### (ページ概要)

- このページでは「本店以外」で登録(委任)したい場合に「支店等」の情報を入力します。
  - ▶ 本店で登録する場合は「本店で登録する」を選択し、次へ進んでください。
  - ▶ 本店以外で登録したい場合は「本店以外で登録する」を選択し、支店等の情報を入力してください。

#### (必要なもの)

- 特になし
  - ① 登録について

「本店で登録する」か「委任するか」を選択してください。

- > 「本店」の場合は、このページでの入力はここまでです。「次へ進む」をクリックしてください。
- ▶ 「委任」の場合は、「委任に係る確認事項」が表示されます。内容を確認の上、「上記すべての事項について委任します。」をクリックしてください(クリックすると以下②の入力項目が現れます)。

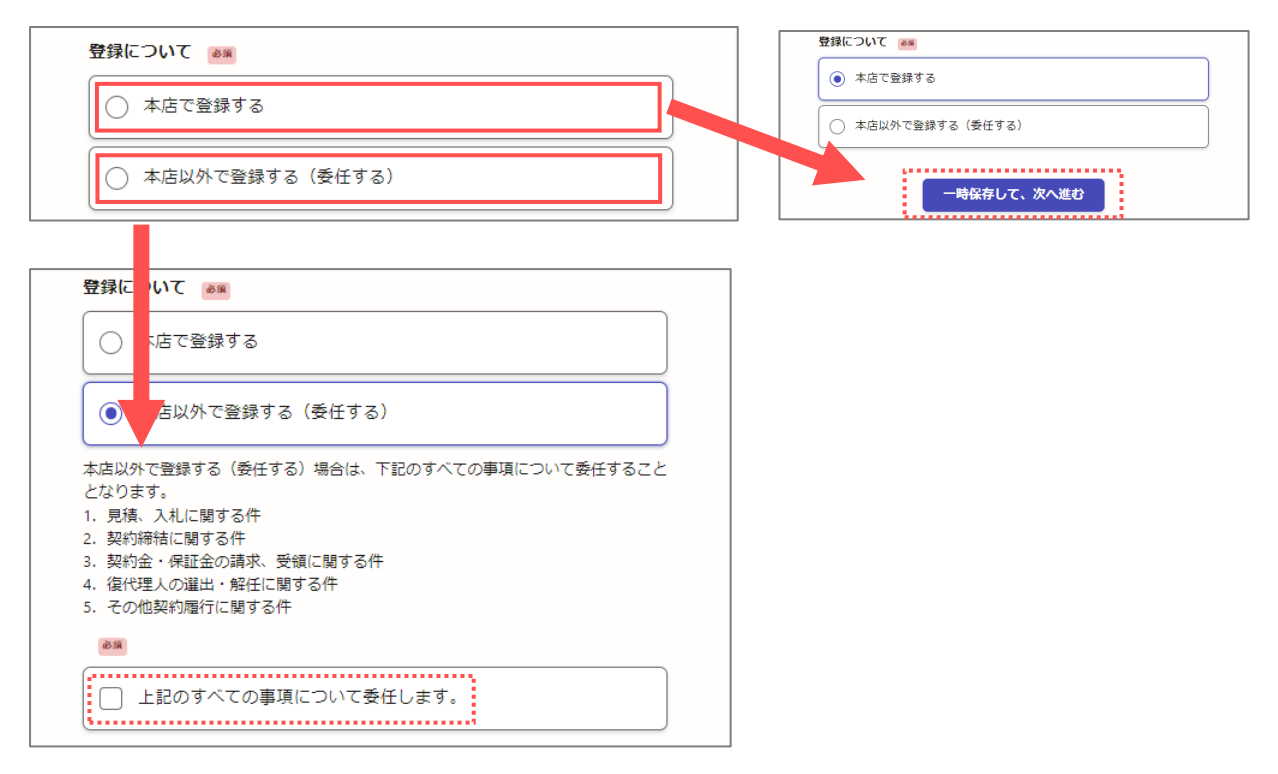

#### ② (委任の場合)受任者の役職/氏名/所在地など

委任先についての「商号又は名称」「受任者の役職」「受任者の氏名」「郵便番号」「都道府県」「市町村名」「市町村 名以降の所在地」「電話番号」「FAX 番号(任意)」を入力してください。入力方法については前項「(イ)申請者につ いて」と同様なので割愛します。

| (正しい例) 近江八幡支倉 (誤り例) 近江八幡                                                 |     |
|--------------------------------------------------------------------------|-----|
| (入力制限)金角ひらがな・カタカナ、漢字、金角英字・数字、金角スペー<br>(入力制限)金角ひらがな・カタカナ、漢字、金角英字・数字、金角スペー | -2. |
| 受任者の役職 🚛                                                                 |     |
| (入力制限) 金角ひらがな・カタカナ、漠字、金角英学・数字、金角スペー                                      | ス   |
| (例) 支店長                                                                  |     |
| 受任者の氏名 😹                                                                 |     |
| (入力制限) 金角ひらがな・カタカナ、漢字、金角英字・数字、金角スペー<br>(注意) 性と名の壁に必ず金角スペースを入力してください。     | 7   |
| (例) 八幅 次郎                                                                |     |
| 郵便器号 😹                                                                   |     |
| (入力制徳) ハイフンありの都使番号(半角)                                                   |     |
| (册) 123-4567                                                             |     |
| 修道府県 🚜                                                                   |     |
| 選択してください                                                                 | ~   |
| 市町村名 💩                                                                   |     |
| (入力制造) 金角ひらがな・カタカナ、漢字                                                    |     |
|                                                                          |     |
| 市町村名以降の所在地                                                               |     |
| (入力制限) 金角ひらがな・カタカナ、漢字、金角英字・数字、金角スペー                                      | 2   |
|                                                                          |     |
| (入力制限) ハイフンありの電話番号 (半角)                                                  |     |
| (01) 0123-45-6789                                                        |     |
| FAX番号 mm                                                                 |     |
|                                                                          |     |

## ③ (委任の場合)次へ進む

(エ)申請業務の種別(役務提供・物品供給)について

## (ページ概要)

- このページでは申請する業務の種別(「役務提供」と「物品供給」)を選択します。
   種別は片方または両方選択できます。
- 各業務において、過去に一度でも当市の競争参加資格を取得したことがある場合は「更新」を選択し、「業者番号」の入力をお願いします。
  - > 尚、「業者番号」は「役務提供」と「物品供給」で異なりますのでご注意ください。
  - > 「業者番号」が分からない場合は入力せずにそのまま次へ進んでください。

→令和 5.6 年度の各有資格者名簿(業者番号)については近江八幡市ホームページからご確認できます。

## (必要なもの)

特になし

## ① 希望する業務の種別

希望する業務の種別(「役務提供」と「物品供給」)をクリックしてください。

| 希望する業務の | 種別 💩 🕱 |
|---------|--------|
| 2 役務提供  | ŧ      |
| 物品供約    | Ě      |

## (イ)「役務提供」のみを選択した場合

入力項目が現れますので、「役務提供」に係る申請が「新規」か「更新」のどちらかを選択してください。

- ▶ 「更新」の場合は「業者番号」を入力してください。「業者番号」は、以前の申請に対して当市より送付した「受領書」か、当市のホームページから確認をお願いします。
- > 「新規」の場合は「業者番号」の入力は不要です。

| 希望する業務の種別 💩                                                                                               |
|----------------------------------------------------------------------------------------------------|
| 2 役務提供                                                                                                    |
| 切品供給                                                                                                    |
| 「役務提供」の競争参加資格について 💵                                                                                       |
| ○ 新規                                                                                                    |
| ● 更新                                                                                                    |
| 「役務提供」の業者番号 🖽                                                                                             |
| 上の項目で「更新」を選択した場合は入力をお願いします。異者番号は、以前の申請に対して当<br>市より送付した「受領書」か、当市のホームページから確認をお願いします。<br>(入力制限)3から始まる9桁の半角数字 |
|                                                                                                    |

## (ロ)「物品供給」のみを選択した場合

入力項目が現れますので、「物品供給」に係る申請が「新規」か「更新」かを選択してください。

- ▶ 「更新」の場合は「業者番号」を入力してください。「業者番号」は、以前の申請に対して当市より送付した「受領書」か、当市のホームページから確認をお願いします。
- > 「新規」の場合は「業者番号」の入力は不要です。

| đ   | 希望する業務の種別 👸                                                |
|-----|------------------------------------------------------------|
|     | 2 役務提供                                                     |
| ſſĹ | ✔ 物品供給                                                     |
| L.  | 「物品供給」の競争参加資格について 🔉                                        |
|     | ○ 新規                                                       |
|     | <ul> <li>更新</li> </ul>                                     |
|     | 「物品供給」の業者番号 🖽                                              |
|     | Lの項目で「更新」を選択した場合は入力をお願いします。業者番号は、以前の申請に対して当                |
| Ī   | 『より送付した∣受領書」か、当市のホームページから確認をお願いします。<br>(入力制限)4から始まる9桁の半角数字 |
| ſ   |                                                            |
|     |                                                            |
|     |                                                            |

## (八)両方選択した場合

上記(イ)(ロ)両方の入力項目が現れますので、「役務提供」と「物品供給」に係る申請がそれぞれ「新規」か「更新」かを 選択してください。

- 各業務において、「更新」の場合は「業者番号」を入力してください。「業者番号」は、以前の申請に対して当市より 送付した「受領書」か、当市のホームページから確認をお願いします。
- > 各業務において、「新規」の場合は「業者番号」の入力は不要です。

|   | 希望する業務の種別 💩                                                                                                    |
|---|----------------------------------------------------------------------------------------------------|
| - | ✓ 役務提供                                                                                                    |
| _ | ✓ 物品供給                                                                                                    |
|   | 「役務提供」の競争参加資格について 📧                                                                                                    |
|   | ○ 新規                                                                                                    |
|   | ● 更新                                                                                                    |
|   | 上の項目で「夏新」を選択した場合は入力をお願いします。異者番号は、以前の早藤に対して当<br>市より送付した「受供者」か、当市のホームページから確認をお願いします。<br>(入力制造)3から始まる9桁の半角数字                  |
|   | () 新規                                                                                                    |
|   | () 更新                                                                                                    |
|   | 「物品供給」の業者番号 画<br>上の項目で「更新」を選択した場合は入力をお願いします。業者番号は、以前の申請に対して当<br>市より送付した「受領書」か、当市のホームページから確認をお願いします。<br>(入力制造)4から始まる9桁の半角数字 |
|   |                                                                                                    |

## 2 次へ進む

## (オ) 登録希望の業務について

## (ページ概要)

- 前ページでの種別の選択によってページの進み方が変わります。
  - > 役務提供のみの場合…「5-e. 登録希望の業務について【役務提供】」ページへ
  - > 物品供給のみの場合…「5-b. 登録希望の業務について【物品供給】」ページへ
  - ▶ 両方を選択した場合…上記「5-e.」ページの後、「5-b.」ページへ

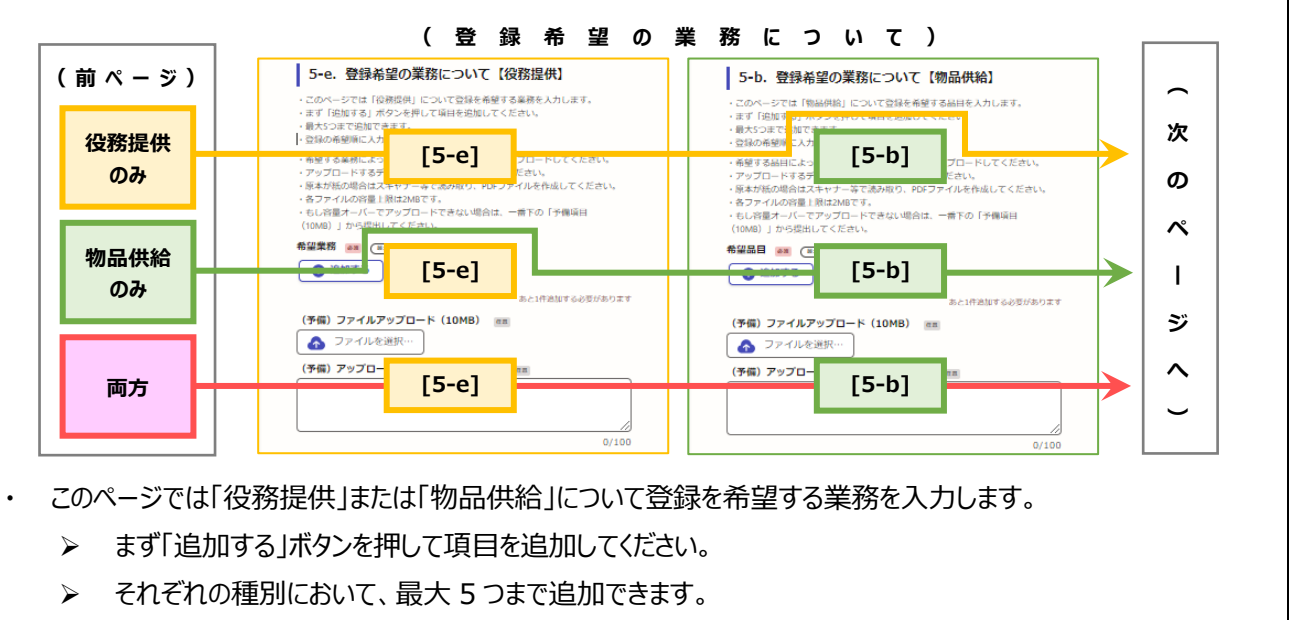

> 登録の希望順に入力してください。

## (必要なもの)

- 許可証等の PDF ファイル(希望する業務または品目によっては必要。)
  - ▶ 原本が紙の場合はスキャナー等で読み取り、PDF ファイルを作成してください。
  - ▶ 各ファイルの容量上限は 2MB です。
  - ▶ もし容量オーバーでアップロードできない場合は、一番下の「予備項目(10MB)」から提出してください。

## ① 登録希望項目の追加(1件目)

まず「追加する」ボタンを押してください。すると「1件目」の入力項目が現れます。

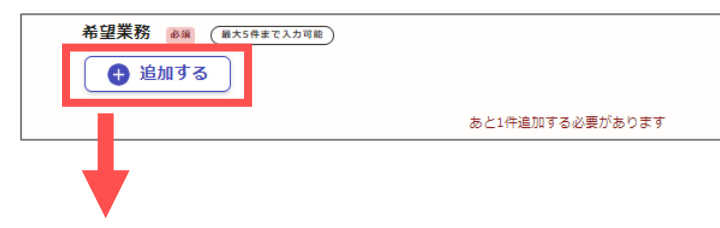

| 業務コード 💩 🧃      |   |
|----------------|---|
| 選択してください       | ~ |
| 目体的分类致内容 👓     |   |
| (入力制限) 100文字以内 |   |
|                |   |
|                |   |
|                |   |
|                |   |

## ② 業務コード(品目コード)

プルダウンをクリックすると、「業務コード(品目コード)」の選択肢が現れますので選択してください。

| 業務コード 💩 🛛                             |
|---------------------------------------|
| 選択してください ~                            |
| 目体的分業務内容 🐲                            |
| 業務コード 💩 🕱                             |
| 選択してください                              |
| 選択してください                              |
| [300]上下水道施設等維持管理・運転管理業務               |
| [301]プラント施設等維持管理・運転管理業務               |
| [302]除草・剪定・治山関係業務                     |
| [303]文化財・遺跡発掘業務                       |
| [304]環境調査業務(計量証明)                     |
| [305]その他建設関係の維持管理・調査・分析に関する業務         |
| [310]行政計画立案・企画に関する調査・分析・研究・コンサルティング業務 |
| [320]システム開発・改修業務                      |
| [321]電算処理・入力業務                        |
| [322]インターネット・IT関連業務                   |
| [323]上記の保守サービス業務                      |
| [324]その他の電算処理に関する業務                   |
| [350]建築物清掃業務                          |
| [351]貯水槽衛生管理・清掃業務                     |
| [352]環境測定・分析業務(建築物内)                  |
| [353]害虫駆除業務(建築物)                      |
| (354]各種設備保守点検・維持管理業務                  |
| [355]その他建築物の管理に関する業務                  |
| [360]広告企画業務                           |

## ③ 具体的な業務内容

具体的な業務内容を入力してください。

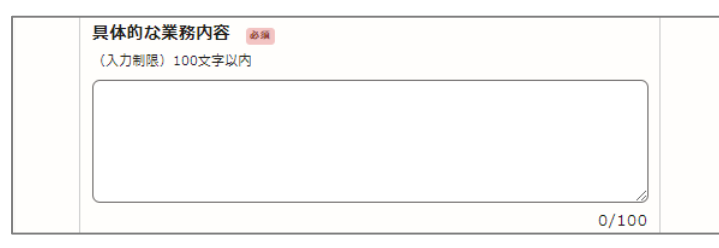

## ④ 営業年数、従業員数

営業年数、総従業員数を半角数字で入力してください。 委任している事業所等があれば、「はい」を選択して、委任先のみの従業員数を入力してください。

|                           |                                     | 年              |
|---------------------------|-------------------------------------|----------------|
| 総従業員数<br>常勤の役員を<br>(入力制限) | ●第<br>含む技術職員及び事務職員の合計数(正規<br>半角数字のみ | 雇用者のみ)を記載すること。 |
|                           |                                     | ٨              |
| 委任してい                     | る事業所はありますか 💩 🕫                      |                |
| ( utu                     | ١                                   |                |

## 5 (場合による)許可証、資格証等

選択した業務コード(品目コード)によっては、「許可証」や「資格証」等の提出が必要となります。

(例) 役務提供の「[350]建築物清掃業務」の場合は「許可証」や「資格証」等が必要

(例) 役務提供の「[300]上下水道施設等維持管理~」の場合は「許可証」や「資格証」等が不要

「許可証、資格証等」の項目が現れた場合は、必要な書類の PDF ファイルをアップロードしてください。<u>必要となる書類の</u> 詳細はホームページの「令和 7 年度競争参加資格審査申請 要項(電子申請用) (リンクはこちら)」にある「要項

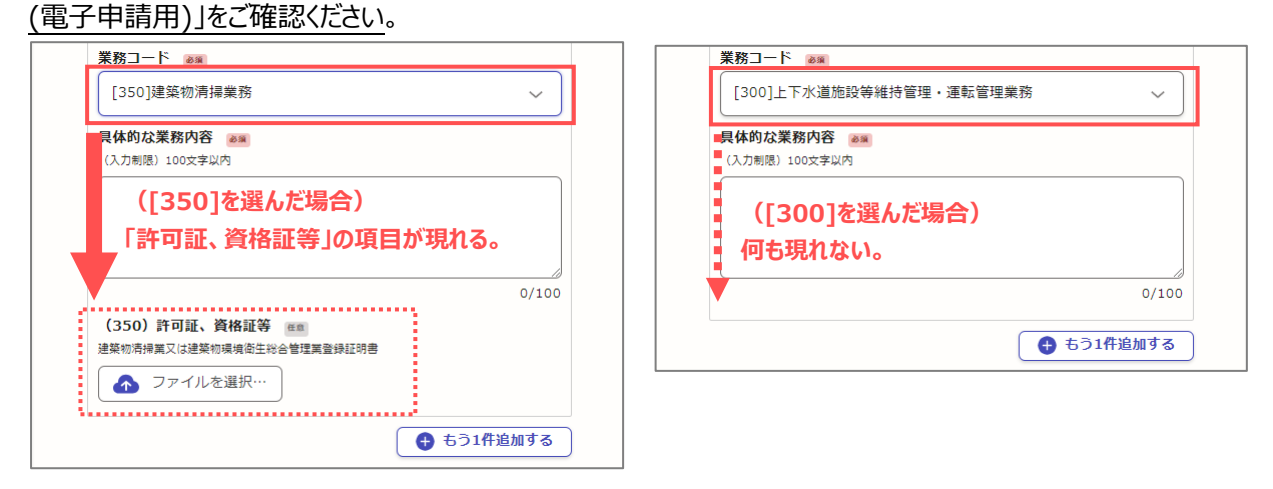

「許可証、資格証等」の項目が現れた場合は、まず「ファイルを選択…」ボタンをクリックしてください。

| (350)許可証、資格証等 📧               |  |
|-------------------------------|--|
| <br>建築物清掃業又は建築物環境衛生総合管理業登録証明書 |  |
| ▲ ファイルを選択…                    |  |

エクスプローラーが開くので、該当する PDF ファイルを選択して「開く」ボタンを押してください。

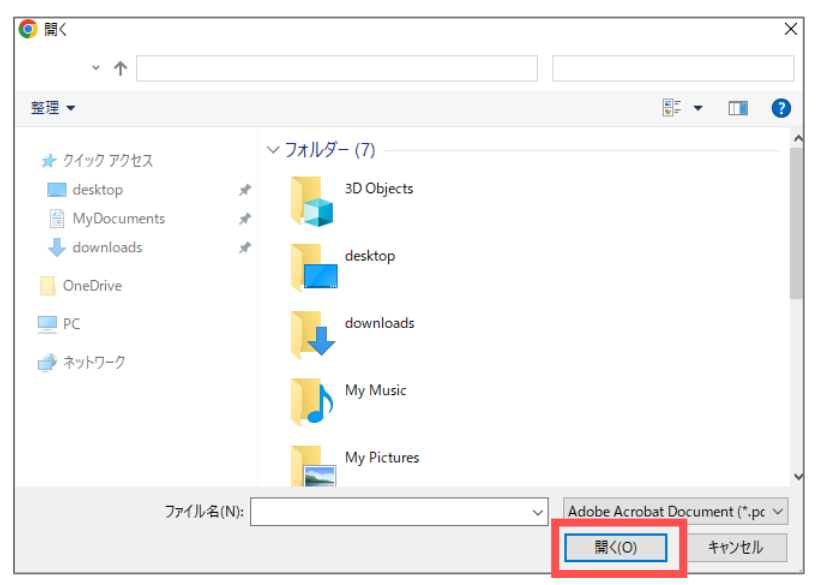

#### 選択した PDF ファイルがアップロードされます。

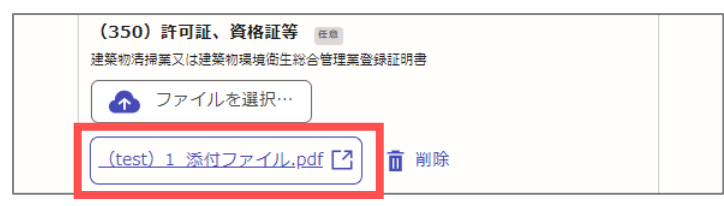

## 6 登録希望項目の追加(2件目以降)

「もう 1 件追加する」ボタンを押すと、登録希望項目を追加することできます。入力方法は 1 件目と同様になりますので ここでは割愛します。最大 5 つまで増やすことができます。

(注意)希望項目を2件以上入力する場合は、業務コードが重複しないようご注意ください。

|                  | USPINZMIN   |
|------------------|-------------|
|                  | あと4件まで追加できま |
|                  |             |
| 2 <b>件目</b> 希望業務 | 8           |
| 業務コード 💩 🗴        |             |
| 選択してください         | ~           |
| 具体的な業務内容         |             |
| (入刀制限) 100文字以内   |             |
|                  |             |
|                  |             |
|                  | 0/100       |
|                  | ▲ ちう1件追加する  |

## ⑦ (予備)ファイルアップロードについて

上記④でアップロードできるファイルの容量上限は 2MB となっており、もし容量オーバーでアップロードできない場合は、 「(予備)ファイルアップロード」から提出してください。こちらは 10MB までアップロード可能です。

## ⑧ 次へ進む

(カ)提出書類について

#### (ページ概要)

・ このページでは「納税証明書」等をアップロードします。

#### (必要なもの)

- ・ 納税証明書等の PDF ファイル。
  - 法人の場合
    - ◇ 納税証明書(国税、県税、市税)※市外業者の場合は市税除く
    - ◆ 商業登記簿謄本
  - ▶ 個人の場合
    - ◆ 納税証明書(国税、県税、市税)※市外業者の場合は市税除く
  - > 滋賀県に登録があり結果通知で省略する場合は、滋賀県の結果通知(写)をアップロードしてください。
  - > 原本が紙の場合はスキャナー等で読み取り、PDF ファイルを作成してください。
  - ▶ 各ファイルの容量上限は 5MB です。
  - ▶ もし容量オーバーでアップロードできない場合は、一番下の「予備項目(10MB)」から提出してください。

#### ① 納税証明書(国税、県税)

「ファイルを選択…」ボタンをクリックしてください(国税、県税でそれぞれ)。

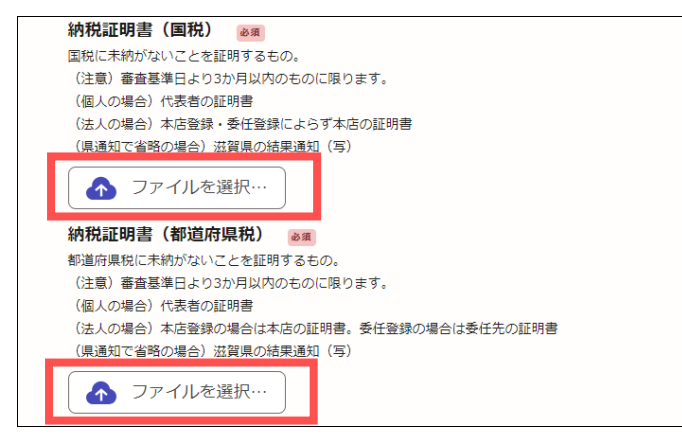

エクスプローラーが開くので、該当する PDF ファイルを選択して「開く」ボタンを押してください。

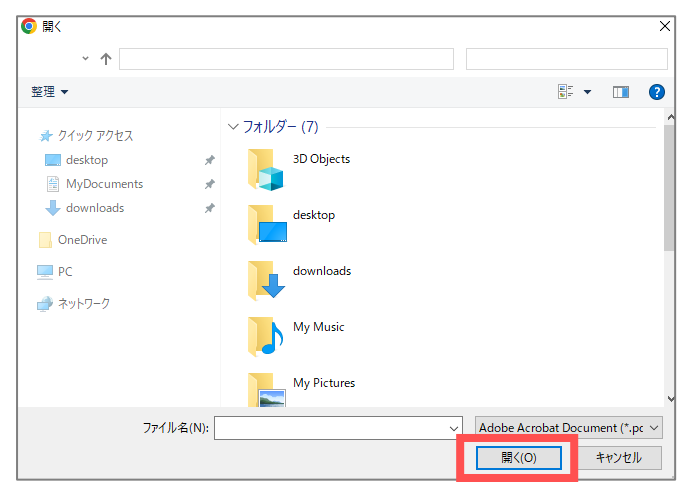

#### 選択した PDF ファイルがアップロードされます。

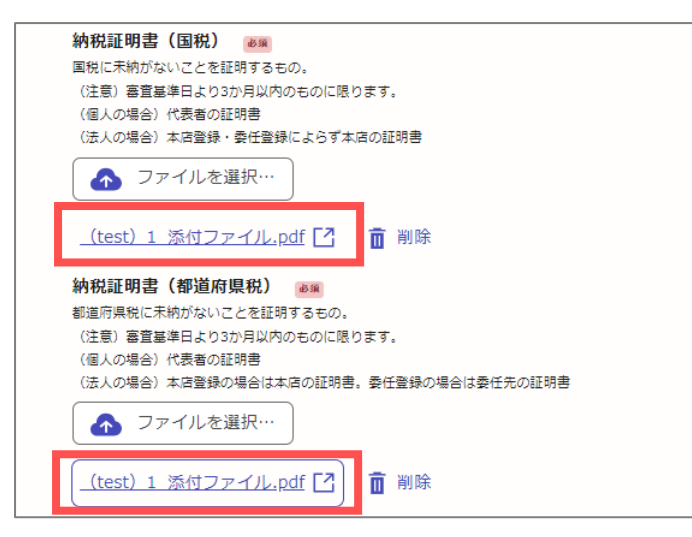

## 2 登録希望者の所在(市税)

所在について「近江八幡市内」か「近江八幡市外」かを選択してください。

| (個人の場合) 代表者の所在<br>(法人の場合) 本店登録の場合は本店の所在,委任登録の場合は委任先の所在<br>近江八幡市内 | 登録希望者の所在 💩                                           |
|------------------------------------------------------------------|------------------------------------------------------|
| ○ 近江八幡市内                                                         | (個人の場合)代表者の所在<br>(法人の場合)本店登録の場合は本店の所在。委任登録の場合は委任先の所在 |
|                                                                  | ○ 近江八幡市内                                             |
| ○ 近江八幡市外                                                         | ○ 近江八幡市外                                             |

「市内」を選択した場合は「納税証明書(市税)」の項目が現れますので、納税証明書(市税)をアップロードしてく ださい(国税、県税と同じ手順)。(「市外」の場合、「納税証明書(市税)」は不要です。)

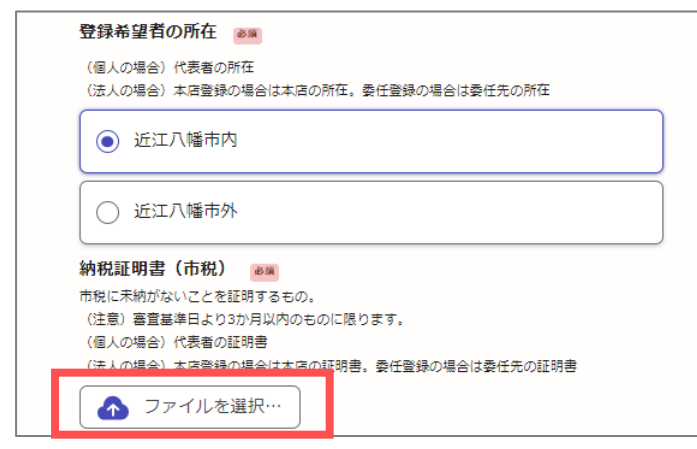

## ③ (法人の場合)商業登記簿謄本

法人の場合は商業登記簿謄本の PDF ファイルをアップロードしてください(納税証明書と同じ手順なので割愛します)。

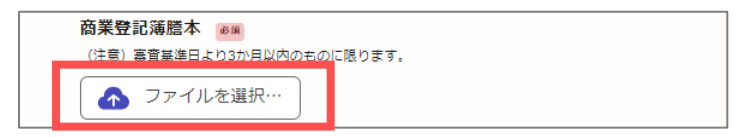

## ④ (予備)ファイルアップロードについて

上記④でアップロードできるファイルの容量上限は 5MB となっており、もし容量オーバーでアップロードできない場合は、 「(予備)ファイルアップロード」から提出してください。こちらは 10MB までアップロード可能です。

#### 5 次へ進む

(キ) 誓約について

## (ページ概要)

・ 誓約事項について内容をご確認の上、誓約いただきます。

・ 電子申請上のみでの手続きのため、書面申請とは異なり、実印の押印等は不要となります。

## (必要なもの)

・ 特になし

#### ① 誓約

ページ内に記載の誓約事項について確認をいただいた上で、誓約する場合は下部の「私は上記の事項に誓約します。」 をクリックします。

| 7. 誓約について                                                                                                    |
|----------------------------------------------------------------------------------------------------|
| この申請にあたっては、以下の内容に誓約いただく必要があります。内容をご確認の<br>上、誓約する場合は下前の「私は上記の事項に誓約します」を押下してください。                                                                                                    |
| (内容)                                                                                                    |
| 私は、近江八幡市が近江八幡市磊力団排除条例第6条の規定に基づき、公共工事その<br>他の市の事務又は事業により磊力団を利することとならないよう、暴力団員はもとよ<br>り、暴力団若しくは暴力団員と密接な関係を有する者を入札及び契約などから排除し<br>ていることを認識したうえで、下記の事項について誓約します。                                                                                                    |
| なお、近江八幡市から下記の事項を確認するため、役員名簿等の提出を求められた<br>ときは、速やかに提出すると共に、近江八幡督察署に役員等を照会することについて<br>承諾します。                                                                                                    |
| (5B)                                                                                                    |
| <ol> <li>自社又は自社の役員等が、次の各号のいずれにも該当する者ではありません。</li> <li>(1) 最力団(最力団員による不当な行為の防止等に開する法律(平成3年法律第77<br/>号。以下「法」という。)第2条第2号に規定する最力団をいう。)</li> <li>(2) 最力団員(法第2条第6号に規定する最力団員をいう。)</li> </ol>                                                                                                    |
| (3) 自社又は第三者の不正の利益を図る目的又は第三者に損害を与える目的をもっ                                                                                                    |
| こ、磊川団又は磊川団員を利用している者<br>(4) 磊力団又は磊力団員に対して資金等を供給し、又は便宜を供与するなど、直接的<br>若しくは積極的に磊力団の維持、運営に協力し、若しくは期与している者                                                                                                    |
| (5) 暴力回又は暴力回員と社会的に非難されるべき閉係を有している者<br>(6) 前各号のいずれかに該当する者であることを知りながら、これを不当に利用する<br>などしている者<br>2 前項の第2号から第6号までの者が、その経営に実質的に閉与している法人その<br>他の団体又は個人事業者ではありません。                                                                                                    |
| abate and a second second seco |
| □ 私は上記の事項に誓約します。                                                                                                    |
|                                                                                                    |

## 2 次へ進む

## (ク) 申請前の注意事項

## (ページ概要)

- ・ この申請に係る必要事項の入力は前項まで終わりです。
- ・ このページでは以下の注意事項の確認を行います。
  - > この画面下部の「次へ進む」ボタンを押すと「申請内容の確認」へ進みます。
  - ▶ 「申請内容の確認」へ進むと、それ以前の画面へは戻れません。
  - > 「申請内容の確認」では各項目の内容確認と修正ができます。
  - ▶ 「申請内容の確認」下部の「この内容で申請する」ボタンを押すと申請が完了します。
  - 申請が完了すると、内容の修正はできません。ですので「申請内容の確認」で十分に確認をしていただくよう お願いいたします。

(必要なもの)

特になし

## ① 注意事項の確認

内容を確認いただき、「上記の注意事項を確認しました。」をクリックしてください。

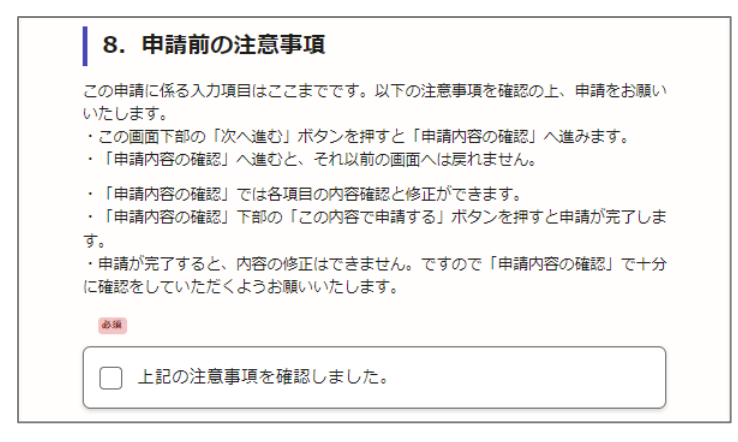

## 2 次へ進む

#### (ケ) 内容の確認

#### (ページ概要)

- ・ ここまでに入力したすべての内容の確認を行います。
- ・ 必要に応じて修正を行います。
- ・ 間違いがないことを確認し、申請を行います。
- ・ 申請後、もしよろしければアンケートのご回答をお願いいたします(任意)。
- (必要なもの)
- ・ 特になし

## ① 内容確認

ここまでに入力した内容を確認してください。

| 2. 申請者(代表者)について                 |      |
|---------------------------------|------|
| 自号又は名称 em                       |      |
| テスト                             | 🗶 編集 |
| 斎号又は名称(カナ) esa                  |      |
| 721-                            | 🗶 編集 |
| 「法人の種類」を選択してください。               |      |
| 株式会社                            | 🗶 編集 |
| 「法人の経頻」は「前」か「後ろ」のどちらにつきますか。 🏾 🗪 |      |
| ត៌ថ                             | 🗾 編集 |
| 代表者の役職 ●第                       |      |
| 代表者                             | 🗶 編集 |
| 代表者の氏名 🚓                        |      |
| 八幡 太郎                           | 🗶 編集 |
| 郵便指号 em                         |      |
| 010-0101                        | 🗶 編集 |
| 都道府県 68                         |      |
| 滋賀県                             | 🗾 編集 |
| *****                           | _    |

## ② (場合による)修正する場合

修正する場合は各項目の右側にある「編集」ボタンを押してください。

| 商号又は名称 | 6.2 |      |  |
|--------|-----|------|--|
| テスト    |     | ∠ 編集 |  |

内容を修正の上、「完了する」ボタンを押してください。

| 商号又は名称。 |      |   |  |
|---------|------|---|--|
| テスト修正   |      | 0 |  |
|         | 完了する |   |  |

修正して「完了する」ボタンを押すと、以下の通り修正されます。

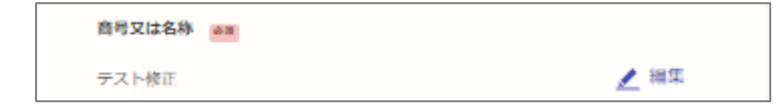

#### ③ 申請する

内容に問題なければ画面下部の「この内容で申請する」をクリックしてください。

## ④ 申請完了(アンケート送信)

「申請が完了しました」画面が表示されます(ここまでで申請は完了です)。 もしよろしければ、アンケートのご回答をお願いいたします(任意)。

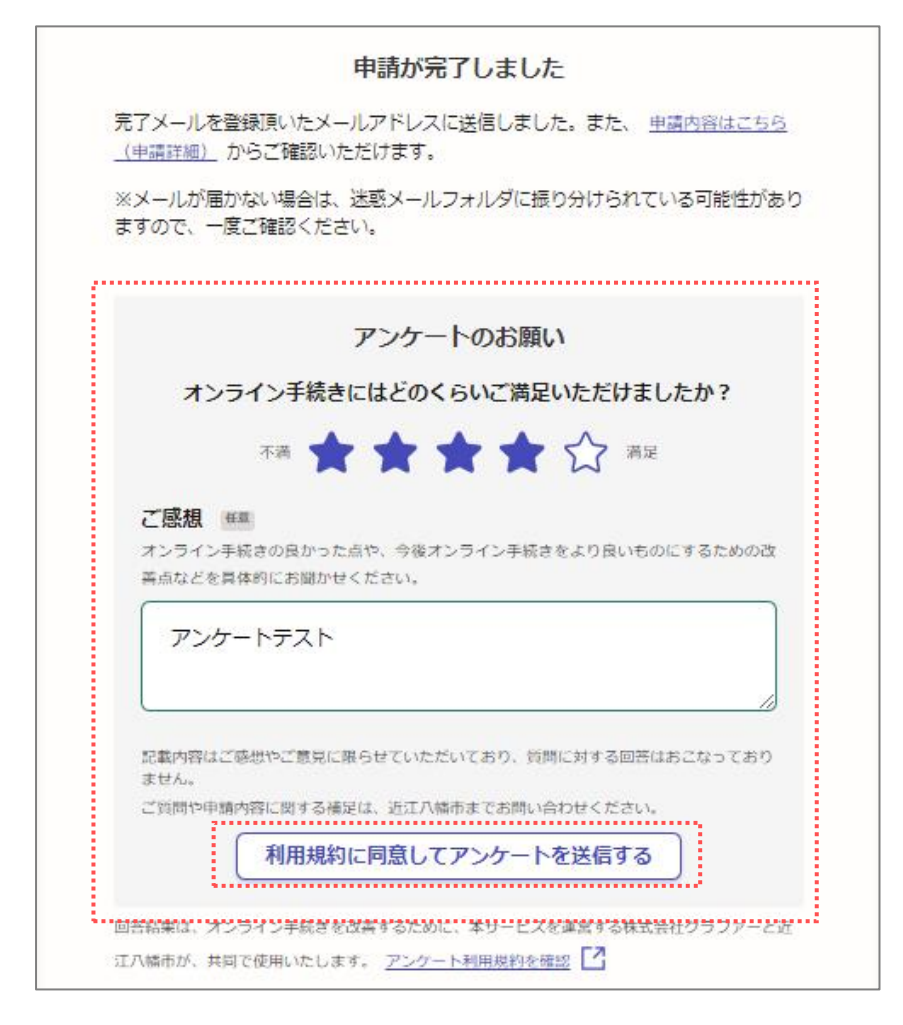

## 4 申請に係る通知

以下(ア)~(ウ)の場合に、メールにて通知を行います。

### (ア)申請受付通知

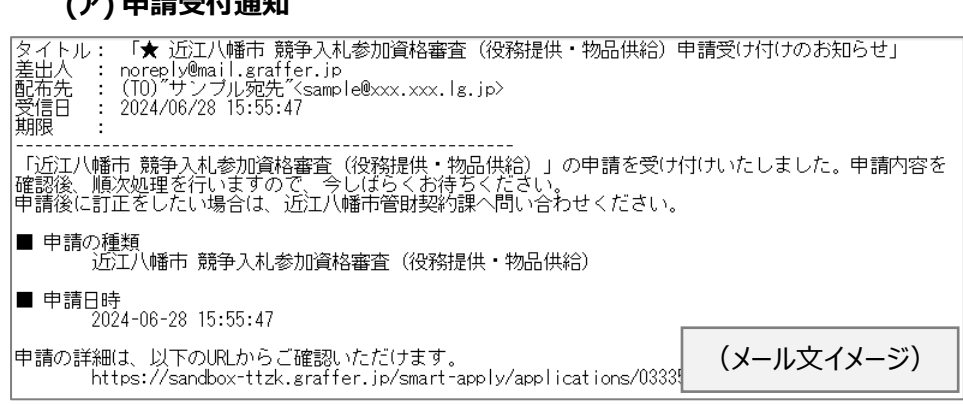

## (イ) 完了通知

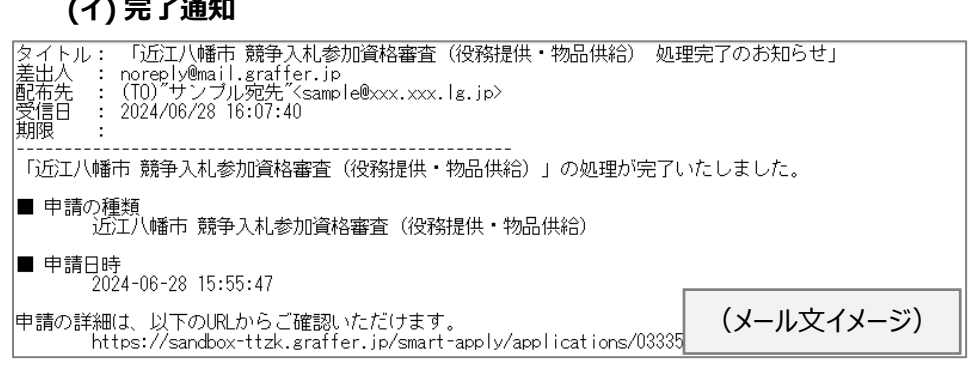

## (ウ) その他

上記(ア)(イ)以外にも、以下①~③等の場合にメールで通知を行う場合があります。通知内容に応じてご対応いただく 必要がありますので、ご承知おきください。

- 申請内容の訂正通知
- ② 差し戻し通知
- ③ 取り下げ通知

## 5 申請内容の確認

申請内容を確認したい場合は、前項4で届くメールに記載のurl ヘアクセスしてください。

#### 以下の通り申請内容を確認することができます。

| タイトル: 「★ 近江八幡市 競争入札参加資格審査 (役務提供・物品<br>差出人 : noreply@mail.graffer.jp<br>配布先 : (TO) サンブル宛先 (sample@xxx.xxx.lg.jp><br>受信日 : 2024/06/28 15:55:47<br>期限 :<br>「近江八幡市 競争入札参加資格審査 (役務提供・物品供給)」の申請:<br>確認後、順次処理を行いますので、今しばらくお待ちくたさい。<br>申請後に訂正をしたい場合は、近江八幡市管財契約課へ問い合わせくた<br>■ 申請の種類<br>近江八幡市 競争入札参加資格審査 (役務提供・物品供給)<br>■ 申請日時<br>2024-06-28 15:55:47 | 供給)申請受け付けのお知らせ」<br>を受け付けいたしました。申請内容を<br><sup>E</sup> さい。        |  |  |  |  |
|----------------------------------------------------------------------------------------------------|-----------------------------------------------------------------|--|--|--|--|
| 申請の <del>詳細は、以下のURLからご確認いただけます。</del><br>https://sandbox-ttzk.graffer.jp/smart-apply/applications/0333570469013569914                                                                                                    |                                                                 |  |  |  |  |
| •                                                                                                    |                                                                 |  |  |  |  |
| ■ 申請基本情報   競争入礼参加資程 × + × × + × × + × × × × × × × × × × ×                                                                                                    | ■ 申請內容   競争入札参加資格審判 × + × - □ ×                                 |  |  |  |  |
| ← → C 🏠 🔒 sandbox-ttzk.graffer.jp/smart-apply/app Q 🖄 ✿ 🛊 🔲 🏝 🗄                                                                                                    | ← → C 🏠 🔒 sandbox-ttzk.graffer.jp/smart-apply/app Q 🖻 🎓 🖨 🚨 😩 : |  |  |  |  |
| 申請基本情報 申請內容                                                                                                    | 申請基本情報 申請內容                                                     |  |  |  |  |
| <b>申請番号</b><br>0333-5704-6901-3569914                                                                                                    | 1. はじめに                                                         |  |  |  |  |
| 申請先                                                                                                    | 申請者の種別                                                          |  |  |  |  |
|                                                                                                    | 法人                                                              |  |  |  |  |
| 対応ステーダス                                                                                                    | 担当者連絡先(電話番号) (11)                                               |  |  |  |  |
| 毛结束多族                                                                                                    | 010-0101-0102                                                   |  |  |  |  |
| 競争入札参加資格審査(役務提供・物品供給) v0.9 (山岡編集ここまで)                                                                                                    |                                                                 |  |  |  |  |
| 申請者情報                                                                                                    | inganotic (mmachiman.g.jp)<br>連絡相当者 (所属と氏名)                     |  |  |  |  |
| 種別 法人                                                                                                    | テスト課テスト                                                         |  |  |  |  |
| 電話番号 010-0101-0102                                                                                                    |                                                                 |  |  |  |  |
| メールアドレス 010428@city.omihachiman.lg.jp                                                                                                    | 2. 申請者(代表者)について                                                 |  |  |  |  |
| 担当者名 テスト課 テスト                                                                                                    | 商号又は名称                                                          |  |  |  |  |
| 受付日時                                                                                                    | テスト修正                                                           |  |  |  |  |
| 2024/06/28 15:55                                                                                                    | 商号又は名称(力ナ)                                                      |  |  |  |  |
|                                                                                                    | テスト                                                             |  |  |  |  |
|                                                                                                    | 「法人の種類」を選択してください。                                               |  |  |  |  |
|                                                                                                    | 株式会社                                                            |  |  |  |  |
|                                                                                                    | 「法人の種類」は「前」か「後ろ」のどちらにつきますか。                                     |  |  |  |  |
|                                                                                                    |                                                                 |  |  |  |  |

上記の通り、「申請内容の確認」は行えますが、「訂正」はできません。もし「訂正」等が必要となった場合は、直接投 資の管財契約課までご連絡ください。

以上

## 問い合わせ先

近江八幡市総務部管財契約課 〒523-8501 近江八幡市桜宮町 236 番地 電話 0748-36-3111(代表) 【役務提供】0748-36-5557(直通) 内線 421、416 【物品供給】0748-36-5525(直通) 内線 419、418